■為替レートの変更方法

|     | 🕦 😤 IBM i 総合情報サ             | サイト World(アイワールド) 📀 30 투 0 🕇 新規 🚯 SEO 🕕                                                                                                    |     | こんにちは、IGUAZU さん 📃 |
|-----|-----------------------------|----------------------------------------------------------------------------------------------------|-----|-------------------|
|     | 🚳 ダッシュボード                   | W                                                                                                    |     | 表示オプション 🔻         |
|     | ■ 固定ページ                     | $\frac{\text{Wordpress 0.5.1}}{10^{2}} D^{2} \eta H \eta H \eta H B C 9 1 \frac{9}{9} \frac{9}{10^{2}} \frac{9}{10^{2}} \frac{1}{10^{2}} \frac{1}$ |     |                   |
|     | <b>ウ</b> コ メディア             | Options                                                                                                    |     |                   |
|     | <br>★ インタビュー                | χεντ<br>χεντικ                                                                                                    |     | 公開                |
|     | 📌 連載コラム                     | 共通部分 TOPページ イベントページ PowerVSページ                                                                                                    |     | Update            |
|     | ★ プロダクト関連記<br>事             |                                                                                                    |     |                   |
|     | 🖈 イベントレポート                  | 8 月のPowerVSの為語                                                                                                    | レート |                   |
|     | ★ ソリューション関<br>連記事           | 2時1                                                                                                    |     |                   |
|     | ★ EVENT-イベント&               | · · · · · · · · · · · · · · · · · · ·                                                                                                    | ノドル |                   |
|     | セミナー                        |                                                                                                    |     |                   |
|     |                             |                                                                                                    |     |                   |
|     | ★ 動画                        |                                                                                                    |     |                   |
|     |                             |                                                                                                    |     |                   |
|     | ▶ 外観                        |                                                                                                    |     |                   |
|     | ♪ フラクイン 🚧                   |                                                                                                    |     |                   |
|     | <br><i>チ</i> ツール            |                                                                                                    |     |                   |
|     | All-in-One WP<br>Missertion |                                                                                                    |     |                   |
|     | migration 設定                |                                                                                                    |     |                   |
|     | All in One SEO              |                                                                                                    |     |                   |
| _   | 〒<br>〒 カスタムフィール<br>ド        |                                                                                                    |     |                   |
| (1) | Options                     | ካ                                                                                                    |     |                   |
| 4   | SiteGuard                   |                                                                                                    |     |                   |

 ①「Option」をクリック
②「Power VS」をクリック
③上の欄に月の数字を記入(9月の場合:9) 下の欄に為替レートを記入(例:140.12)